## Anleitung Tungsten Power PDF für MacOS

1. Laden Sie Tungsten Power PDF aus dem Campus-Software-Portal herunter. Ziehen Sie das Tungsten Power PDF-Icon in den Anwendungen-Ordner.

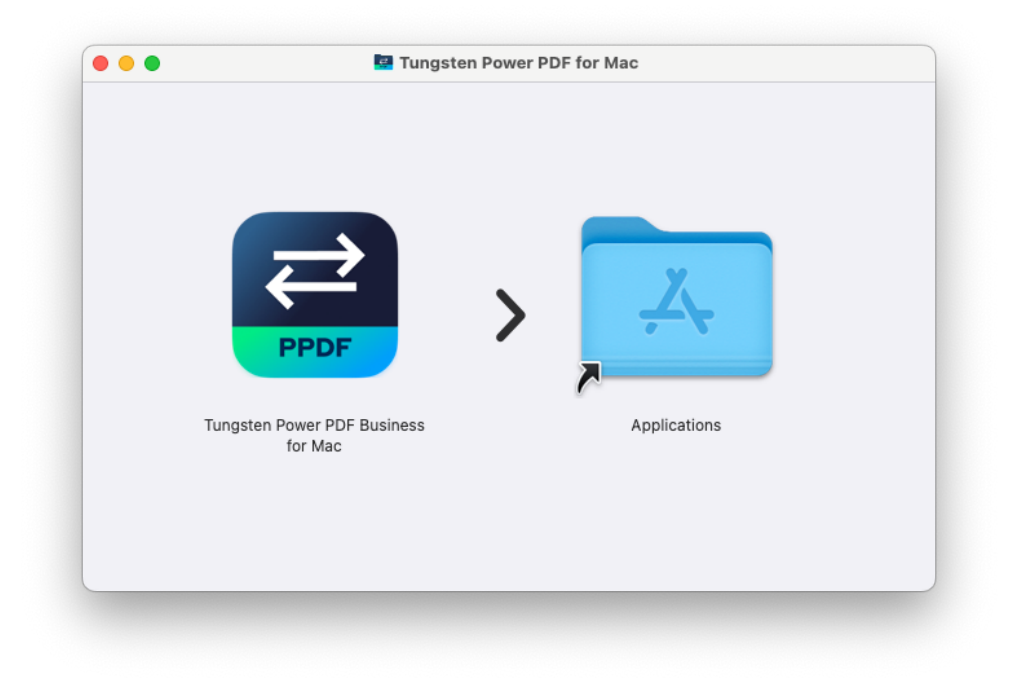

2. Lesen Sie die Lizenzvereinbarung durch und stimmen dieser zu.

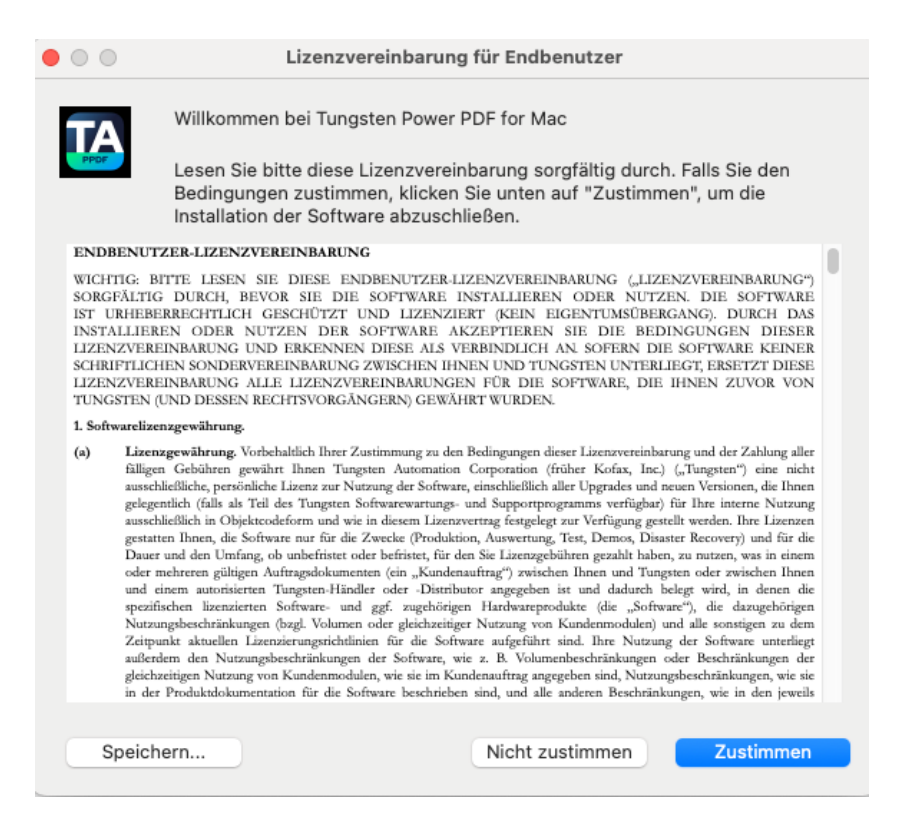

3. Wählen Sie hier: "Beim Cloud-Lizenzserver anmelden"

|                    | Tungsten Power                                                | PDF Business                                   | for Mac Produ                      | Ktaktivierung                    |            |
|--------------------|---------------------------------------------------------------|------------------------------------------------|------------------------------------|----------------------------------|------------|
| Tungsten           | Power PDF                                                     | Business                                       | for Mac P                          | roduktaktiv                      | ierung     |
| Wählen Sie bit     | te eine der folgend                                           | en Optionen:                                   |                                    |                                  |            |
| 🔵 Testmo           | dus starten (Es ver                                           | bleiben noch 1                                 | 15 Tage)                           |                                  |            |
| 🗿 Beim C           | loud-Lizenzserver a                                           | anmelden                                       |                                    |                                  |            |
| 🔵 Mit Seri         | iennummer aktivier                                            | en                                             |                                    |                                  |            |
| Serienn            | ummer kaufen                                                  |                                                |                                    |                                  |            |
| Line also a Linear |                                                               |                                                |                                    |                                  |            |
| Fachhändler of     | z zu erwerben und<br>der besuchen Sie d<br>s.kofax.com/de/hel | eine Seriennu<br>lie Website ww<br>p           | mmer zu erhalte<br>vw.tungstenauto | n, wenden Sie sic<br>mation.com. | h an Ihren |
| https://license    | z zu erwerben und<br>der besuchen Sie d<br>s.kofax.com/de/hel | eine Seriennu<br>lie Website ww                | mmer zu erhalte<br>vw.tungstenauto | m, wenden Sie sic<br>mation.com. | tungste    |
| Fachhändler or     | z zu erwerben und<br>der besuchen Sie d<br>s.kofax.com/de/hel | eine Seriennu<br>lie Website ww<br>p<br>Weiter | mmer zu erhalte<br>ww.tungstenauto | n, wenden Sie sic<br>mation.com. | TUNSSTE    |

4. Fahren Sie mit der Installation fort

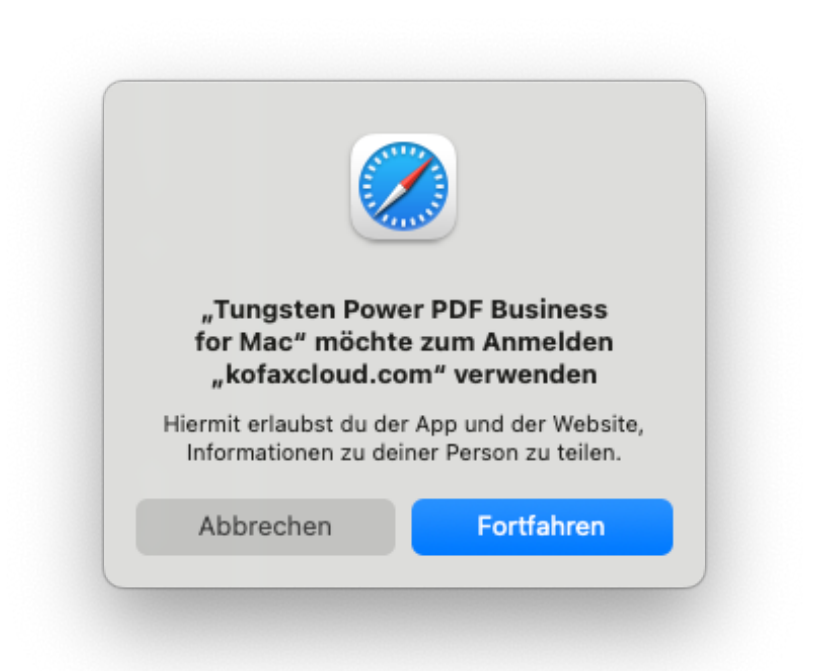

5. "Wenn Sie noch keine Tungsten-ID besitzen, wählen Sie "Ich bin hier neu.."

| ■ ● ■<br>Tungsten<br>Power PDF <sup>™</sup> | login.ppdf.kofaxcloud.com 🔒                                                   |  |
|---------------------------------------------|-------------------------------------------------------------------------------|--|
|                                             | Tungsten<br><b>Power PDF</b> ™                                                |  |
|                                             | PDF                                                                           |  |
|                                             | Anmelden                                                                      |  |
|                                             | Tungsten-ID                                                                   |  |
|                                             | Tungsten-ID                                                                   |  |
|                                             | Kennwort<br>Ich bin hier neu und habe mein<br>Kennwort vergessen.<br>Kennwort |  |
|                                             | Mit Tungsten-ID fortfahren                                                    |  |
|                                             | OR                                                                            |  |
|                                             |                                                                               |  |

 Legen Sie einen neuen Account an, falls Sie noch keinen haben. Geben Sie Ihre E-Mail-Adresse in der Form Vorname.Nachname@ruhr-uni-bochum.de an und fordern Sie den Bestätigungscode an.

| Power PDF™             |                                                             |
|------------------------|-------------------------------------------------------------|
|                        | Tungsten<br><b>Power PDF</b> ™                              |
|                        | PDF                                                         |
|                        | Benutzerdetails                                             |
|                        | Geben Sie die folgenden Informationen an.                   |
|                        | E-Mail                                                      |
|                        | Geben Sie eine gültige E-Mail-<br>Adresse ein.              |
|                        | Vorname-Nachname@ruhr-uni-bod                               |
|                        | Bestätigungscode senden                                     |
|                        | Weiter                                                      |
|                        | Abbrechen                                                   |
|                        |                                                             |
| © 2025 Tungsten Automa | ation. All rights reserved. Datenschutz Nutzungsbedingungen |

7. Sie erhalten den Bestätigungscode per E-Mail. Tragen Sie diesen in folgende Maske ein.

|                                                 | login.ppdf.kofaxcloud.com                                               |
|-------------------------------------------------|-------------------------------------------------------------------------|
|                                                 |                                                                         |
| Tungsten<br>Power PDF™                          |                                                                         |
|                                                 |                                                                         |
| Benutzerdetails                                 |                                                                         |
| Geben Sie die folgenden Informatione            | n an.                                                                   |
| Der Verifizierungcode wurde an Ihre E<br>E-Mail | Mail-Adresse gesendet. Kopieren Sie ihn bitte unten in das Eingabefeld. |
| Überprüfungscode                                |                                                                         |
| Code bestätigen                                 |                                                                         |
| Neuen Code senden                               |                                                                         |
| Weiter                                          |                                                                         |
| Abbrechen                                       |                                                                         |
| © 2025 Tungsten Automation. All rights          | reserved. Datenschutz Nutzungsbedingungen                               |
|                                                 | Kontakt aufnehmen                                                       |

8. Die Aktivierung war erfolgreich.

![](_page_3_Picture_3.jpeg)